ユーザーID やパスワードが分からない場合

(1) アプリのアイコンをタップ

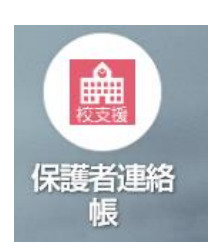

(2)「認証情報を忘れた方はこちら」をタップ

| 保護者連絡帳        |  |
|---------------|--|
| 識別コード         |  |
| ユーザーID        |  |
| パスワード         |  |
| 認証情報を忘れた方はこちら |  |

(3) ①認証コードに0179を入力

②登録したメールアドレスを入力

③送信ボタンをタップ

以下の項目を入力してください。 IDを検索し登録されているメールアドレスに送信いたします。 また送付されたURLからバスワードの再設定ができます。

| 識別コード   | 0179    |
|---------|---------|
| メールアドレス | メールアドレス |
|         | 送信      |

届いたメールを参照してログイン